#### ACCESSING BANNER SELF-SERVICE

Go to MY.IWU.EDU, log-in if prompted, and click on Banner Self Service.

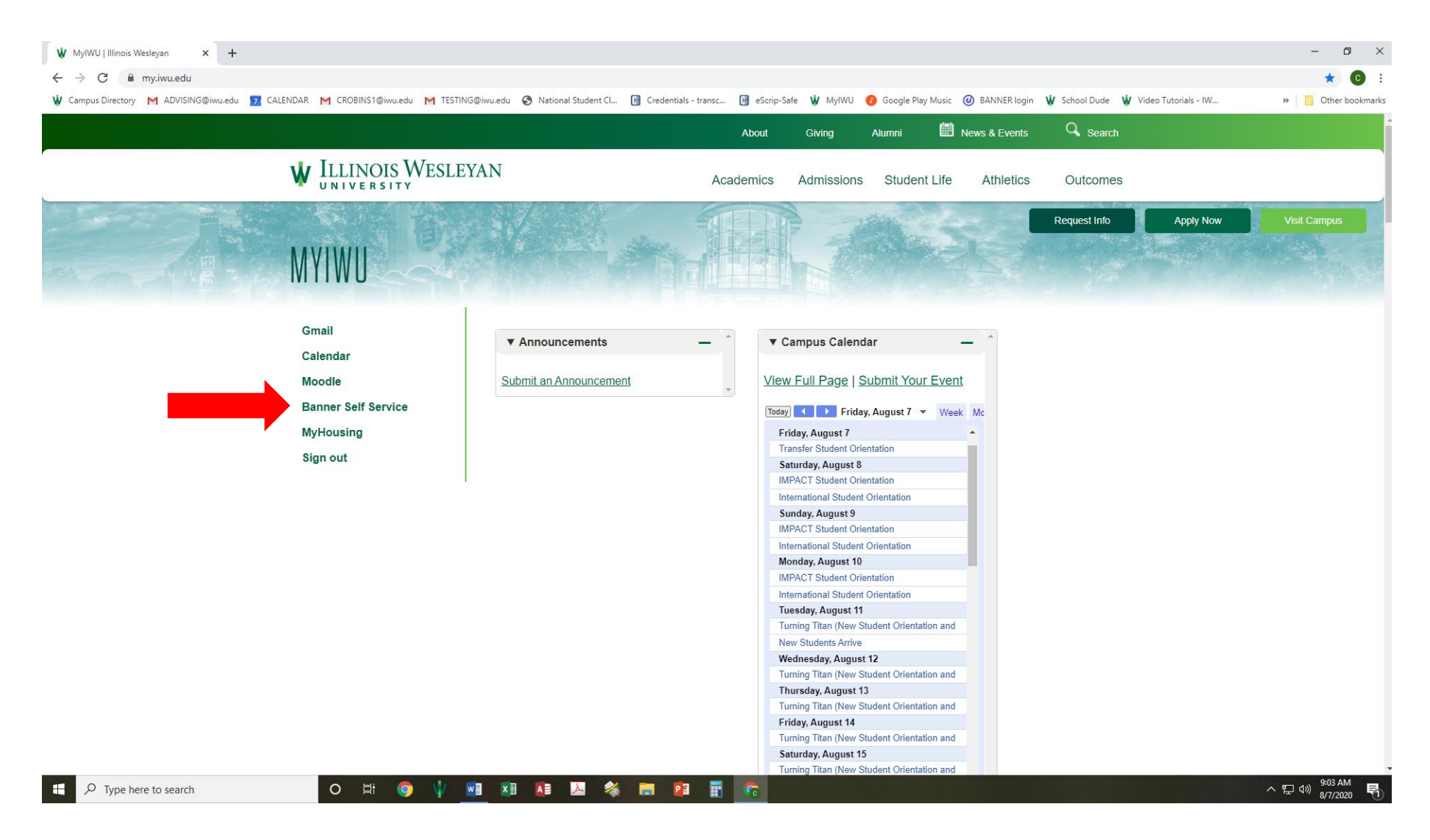

On the My Profile page, click on the upper-left-hand icon that looks like a window to access the main Banner menu.

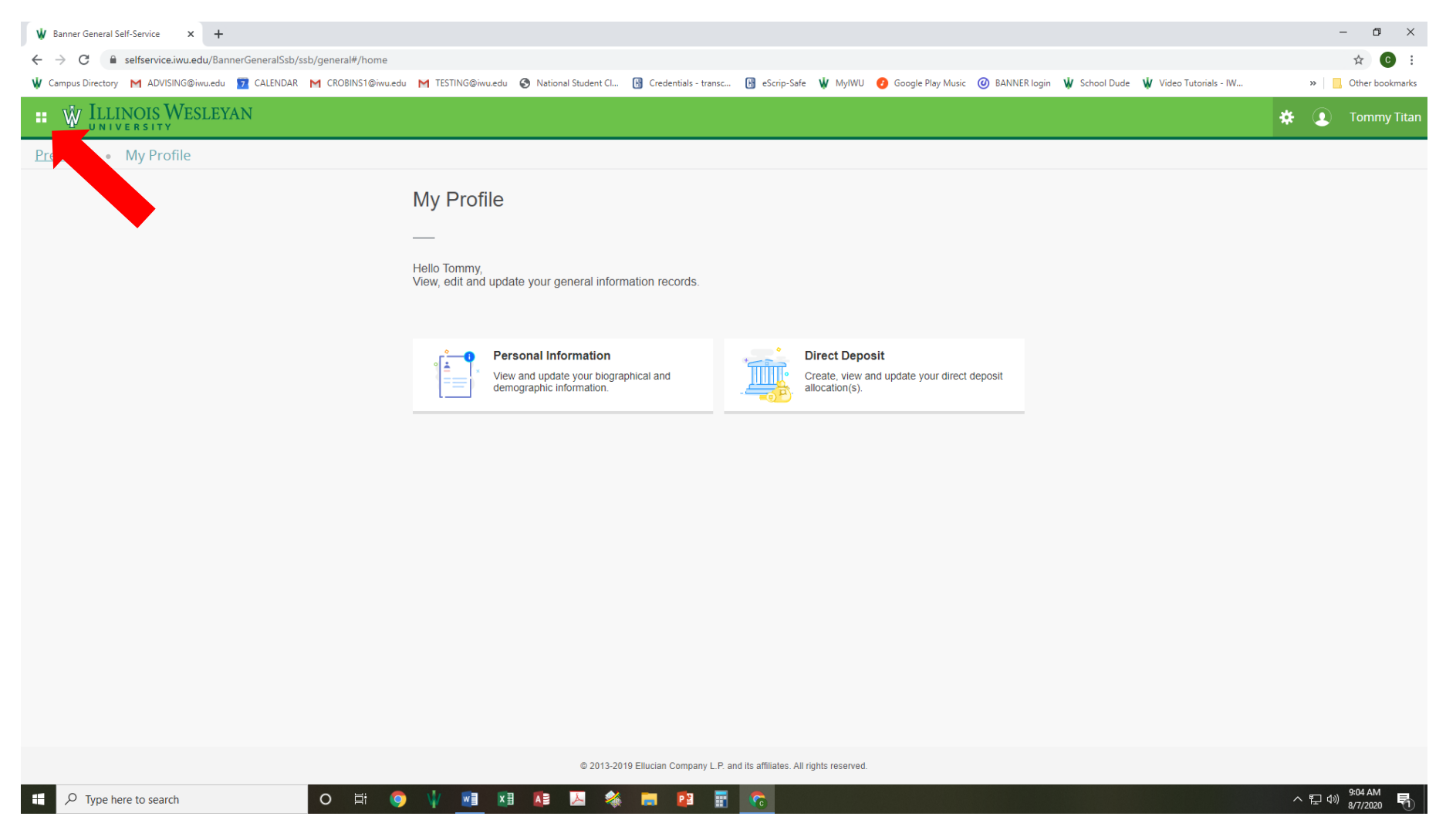

### Click on the main Banner menu to open it.

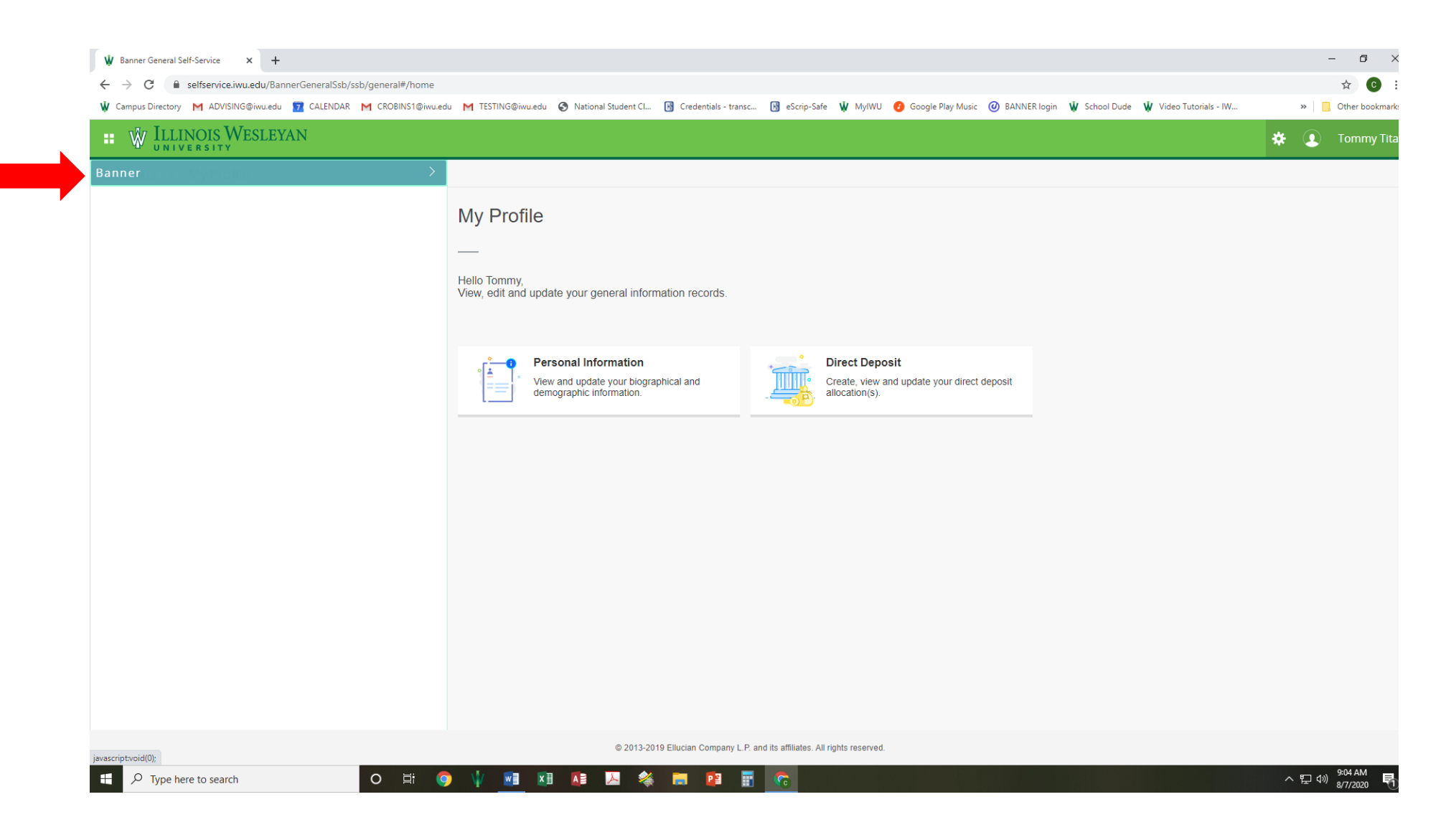

#### Click on the Student Menu.

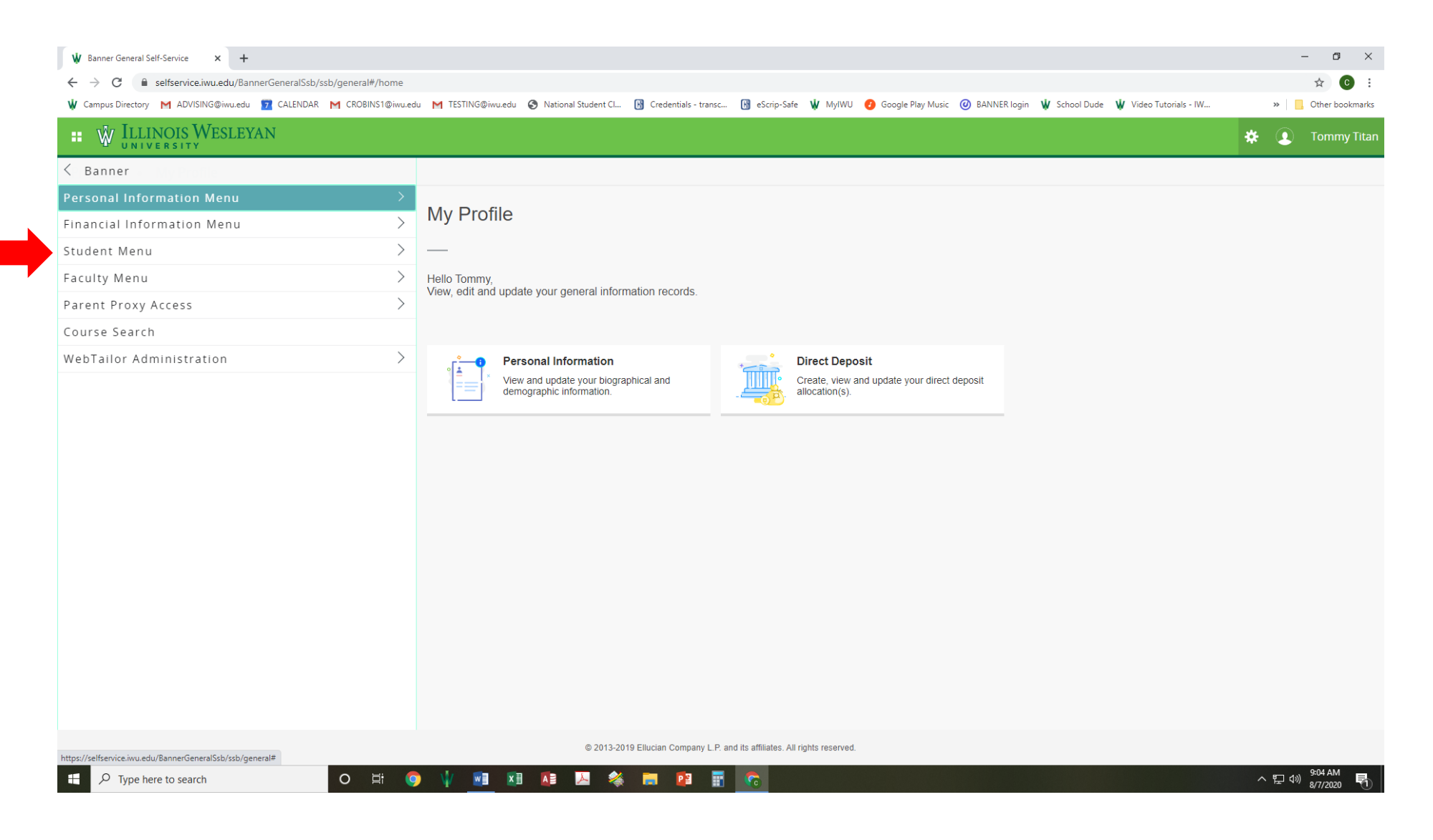

The Student Menu has various options, but ones that are commonly used for IWU students are:

- REGISTRATION: use this to access Add/Drop Classes, Look-up Classes to Add, and Course Search (see image below)
- STUDENT RECORDS: use this to access the Degree Evaluation (see image below)

| W Banner General Self-Service × +                             |                                                                                                    | - 0 ×            |
|---------------------------------------------------------------|----------------------------------------------------------------------------------------------------|------------------|
| ← → C  ■ selfservice.iwu.edu/BannerGeneralSsb/ssb/general#/ho | me                                                                                                    | ☆ 🖸 :            |
| 🖞 Campus Directory M ADVISING@iwu.edu 😰 CALENDAR M CROBINS1@  | jiwu.edu M TESTING@iwu.edu 🔇 National Student Cl 🚯 Credentials - transc 🚯 eScrip-Safe 🖞 MyIWU 👩 Google Play Music 🔘 BANNER login 🖞 School Dude 🖞 Video Tutorials - IW                                                                                                    | » Other bookmar  |
| ILLINOIS WESLEYAN                                             |                                                                                                    | 🛠 💽 Tommy Tit    |
| < Student Menu                                                |                                                                                                    |                  |
| Registration                                                  |                                                                                                    |                  |
| Student Records                                               | > My Profile                                                                                                    |                  |
| Financial Aid                                                 | $\rangle$ –                                                                                                    |                  |
| CASHNet Payment Gateway                                       | Hello Tommy,                                                                                                    |                  |
| 1098T Tax Reporting                                           | View, edit and update your general information records.                                                                                                    |                  |
|                                                               | Personal Information       Direct Deposit         We and update your biographic information.       Image: Direct Deposit         Obscience       Cate, etw. and update your direct deposit         Direct Deposit       Cate, etw. and update your direct deposit         Direct Deposit |                  |
| https://selfservice.iwu.edu/BannerGeneralSsb/ssb/general#     |                                                                                                    | 9:05 AM          |
| → $\mathcal{N}$ Type here to search O 🗒                       |                                                                                                    | ^ ┖ ལ)) 8/7/2020 |

## REGISTRATION MENU SCREEN: see arrows for commonly used items

|                                                                                                    | <ul> <li>☆ ⓒ :</li> <li>» <ul> <li>Other bookmarks</li> </ul> </li> <li>     Tommy Titan </li> </ul> |
|----------------------------------------------------------------------------------------------------|----------------------------------------------------------------------------------------------------|
| V Campus Directory M ADVISING@iwu.edu 17 CALENDAR M CROBINS1@iwu.edu M TESTING@iwu.edu 🗞 National Student CL 🕜 Credentials - transc 🕜 eScrip-Safe V MyIWU 🔗 Google Play Music 🛞 BANNER login V School Dude V Video Tutorials - IW<br>V ILLINOIS WESLEYAN<br>C Registration | Other bookmarks     Other bookmarks     Tommy Titan                                                  |
| Registration                                                                                                    | 🗱 👤 Tommy Titan                                                                                      |
| < Registration                                                                                                    |                                                                                                    |
|                                                                                                    |                                                                                                    |
| Select Term                                                                                                    |                                                                                                    |
| Add/Drop Classes My Profile                                                                                                    |                                                                                                    |
| Look-up Classes to Add                                                                                                    |                                                                                                    |
| Change Class Options Hello Tommy,<br>View, adit and undate your general information records                                                                                                    |                                                                                                    |
| Week at a Glance Schedule                                                                                                    |                                                                                                    |
| Student Detail Schedule                                                                                                    |                                                                                                    |
| Registration Fee Assessment Personal Information Direct Deposit                                                                                                    |                                                                                                    |
| Withdrawal Information View and update your biographical and demographic information.                                                                                                    |                                                                                                    |
| Check Your Registration Status                                                                                                    |                                                                                                    |
| Course Search                                                                                                    |                                                                                                    |
|                                                                                                    |                                                                                                    |
|                                                                                                    |                                                                                                    |
|                                                                                                    |                                                                                                    |
|                                                                                                    |                                                                                                    |
|                                                                                                    |                                                                                                    |
|                                                                                                    |                                                                                                    |
|                                                                                                    |                                                                                                    |
|                                                                                                    |                                                                                                    |
|                                                                                                    |                                                                                                    |
|                                                                                                    |                                                                                                    |
|                                                                                                    |                                                                                                    |
|                                                                                                    | م 🗉 من 9:05 AM                                                                                       |

# STUDENT RECORDS SCREEN: commonly used is the Degree Evaluation

| W Banner General Self-Service x +                                  |                                                                                                    | - 0 ×                              |
|--------------------------------------------------------------------|----------------------------------------------------------------------------------------------------|------------------------------------|
| ← → C 🔒 selfservice.iwu.edu/BannerGeneralSsb/ssb/general#/home     |                                                                                                    | ☆ € :                              |
| 🖞 Campus Directory M ADVISING@iwu.edu 🗾 CALENDAR M CROBINS1@iwu.ed | lu M TESTING@iwu.edu 📀 National Student Cl 🔢 Credentials - transc 🔃 eScrip-Safe 🖞 MyIWU 🕜 Google Play Music 🥝 BANNER login 🖞 School Dude 🖞 Video Tutorials - IW | » Other bookmarks                  |
| # W ILLINOIS WESLEYAN                                              |                                                                                                    | 🗱 🚺 Tommy Titan                    |
| < Student Records                                                  |                                                                                                    |                                    |
| View Holds                                                         |                                                                                                    |                                    |
| Final Grades                                                       | My Profile                                                                                                    |                                    |
| Midterm Grades                                                     | —                                                                                                    |                                    |
| Grade Detail                                                       | Hello Tommy,                                                                                                    |                                    |
| Academic Transcript                                                | view, euit and update your general mormation records.                                                                                                    |                                    |
| Degree Evaluation                                                  |                                                                                                    |                                    |
| Dynamic Catalog                                                    | Personal Information                                                                                                    |                                    |
| View Student Information                                           | View and update your biographical and demographic information.                                                                                                  |                                    |
| Graduation Application                                             |                                                                                                    |                                    |
| Graduation Application Status                                      |                                                                                                    |                                    |
|                                                                    |                                                                                                    |                                    |
|                                                                    |                                                                                                    |                                    |
|                                                                    |                                                                                                    |                                    |
|                                                                    |                                                                                                    |                                    |
|                                                                    |                                                                                                    |                                    |
|                                                                    |                                                                                                    |                                    |
|                                                                    |                                                                                                    |                                    |
|                                                                    |                                                                                                    |                                    |
|                                                                    |                                                                                                    |                                    |
|                                                                    |                                                                                                    |                                    |
|                                                                    |                                                                                                    |                                    |
| https://selfservice.iwu.edu/BannerGeneralSsb/ssb/general#          |                                                                                                    |                                    |
| 🗄 🔎 Type here to search 🛛 🛛 🛱                                      | ) 🔰 🖬 📧 丛 🍇 🥅 📴 📰 😨                                                                                                    | へ EP (10) 9:07 AM<br>8/7/2020 - 10 |